Homebanking 3.0

## Instructivo Pago de impuesto o servicio

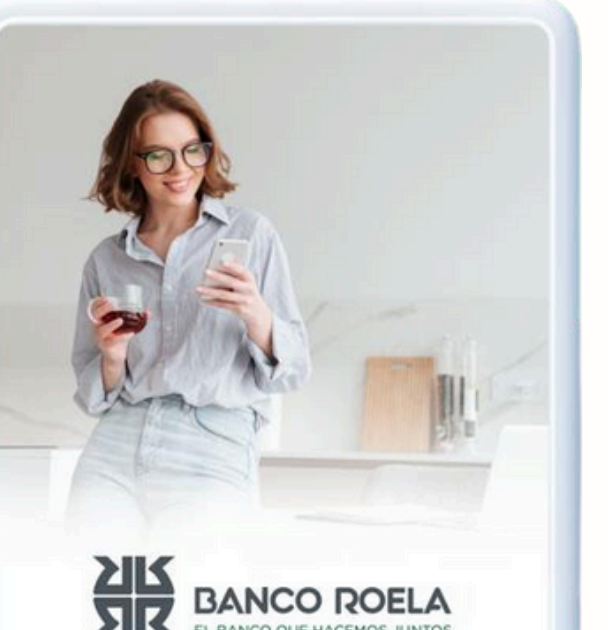

© Copyright. Banco Roela.

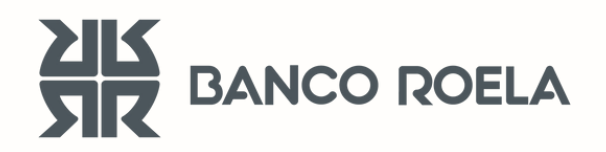

## Pago impuesto o servicio

Seguí estos pasos

Ingresá al Home Banking
3.0:
<a href="https://hb3.redlink.com.ar/bancoroela/hb/auth/login">https://hb3.redlink.com.ar/bancoroela/hb/auth/login</a>

|                    | EL BANCO ROELA<br>EL BANCO QUE HACEMOS JUNTOS<br>Ingresá a tu homebanking<br>Usuario |
|--------------------|--------------------------------------------------------------------------------------|
| ¿No tenés usuario? |                                                                                      |
|                    | Contraseña                                                                           |
|                    |                                                                                      |
|                    | INGRESAR<br>¿Problema con tu usuario o clave? Te ayudamos a<br>solucionarlo          |
|                    |                                                                                      |

2. Seleccioná la opción "Pagar". Si lo tenés en la agenda de pagos, y tiene un vencimiento pendiente, vas a poder seleccionarlo y luego continuar con los pasos que se mencionan a continuación.

Si es la primera vez que vas a pagar este impuesto o servicio, **seleccioná** la opción "Nuevo Pago".

| BANCO ROELA<br>EL BANCO QUE HACEMOS JUNTOS |                   |                                  | ۵.                        | SALIR |
|--------------------------------------------|-------------------|----------------------------------|---------------------------|-------|
| Hola, Sabrina!                             | Estás en Pagar    |                                  |                           |       |
| Öltima conexión<br>28/12/2023 - 16:20hs    |                   |                                  |                           | >     |
| Inicio                                     | Pagar             | Urdenar por vencimiento 👻        | Nuevorago                 |       |
| Cuentas                                    |                   |                                  |                           |       |
| Tarjetas                                   |                   |                                  | AFIP                      | >     |
| Recargar                                   | Toda              | avía no tenés servicios a pagar. | Pages DERIN               |       |
| Pagar                                      |                   |                                  | Generar DEBIN             |       |
| → Transferir                               |                   |                                  | Generar CREDIN            | >     |
|                                            |                   |                                  | Administrar cuentas       | >     |
|                                            |                   |                                  | DEBIN adherir recurrencia | >     |
|                                            | Esto ya está pago | VER HISTORIAL                    | Consulta                  | >     |

**3. Buscá** el rubro y ente a pagar, y luego colocá el ID cliente.

Esto va a aparecer en tu factura en la sección de medios de pagos indicado como Pagar o Link Pagos.

|                                    | > | < |
|------------------------------------|---|---|
| <b>Nuevo pago</b><br>Vas a adherir |   |   |
| Rubro                              |   |   |
| Seleccioná                         | ~ |   |
| Entes                              |   |   |
| Buscá por nombre                   | ۵ |   |
| Código de pago electrónico         |   |   |
| Descripción (opcional)             |   |   |
| CONTINUAR                          |   |   |

**4.** Si es la primera vez que vas a pagarlo, **ingresá** el token generado desde tu app.

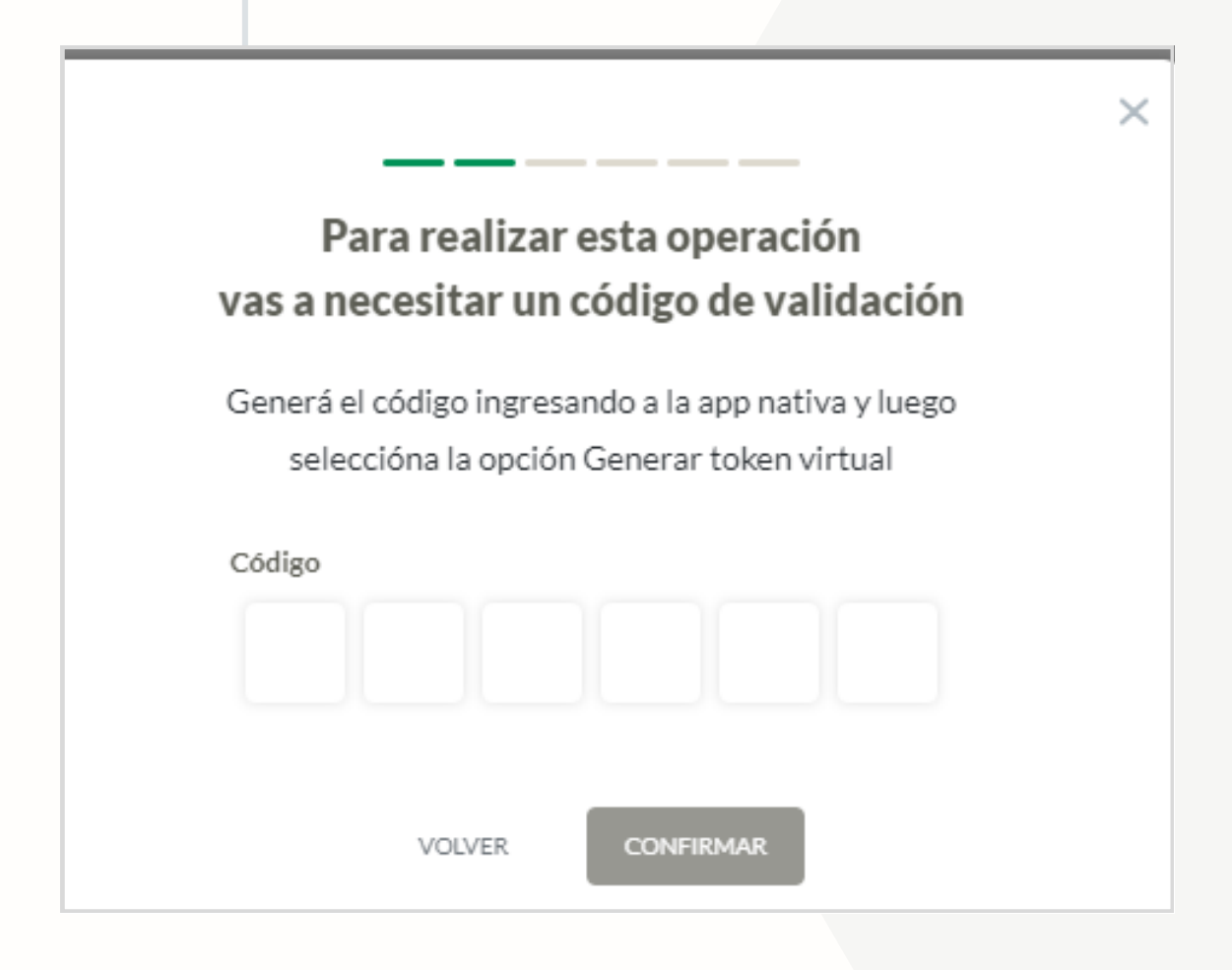

5. Seleccioná la cuenta débito, y confirmá el monto a abonar.

|                           | × |
|---------------------------|---|
| Vas a pagar               |   |
| Cordoba- Rentas Pagos Web |   |
| Cuenta de origen          |   |
| Importe<br>\$ 1.560.00    |   |
| VOLVER CONTINUAR          |   |

## 6. Verificá los datos ingresados y luego confirmá la operación.

|                        |                           | × |
|------------------------|---------------------------|---|
|                        | Estás por pagar           |   |
|                        |                           |   |
|                        | Cordoba- Rentas Pagos Web |   |
| Cuenta<br>CA \$ 0      | Descripción               |   |
| Importe<br>\$ 1.560,00 | Referencia de pago<br>-   |   |
|                        | VOLVER                    |   |

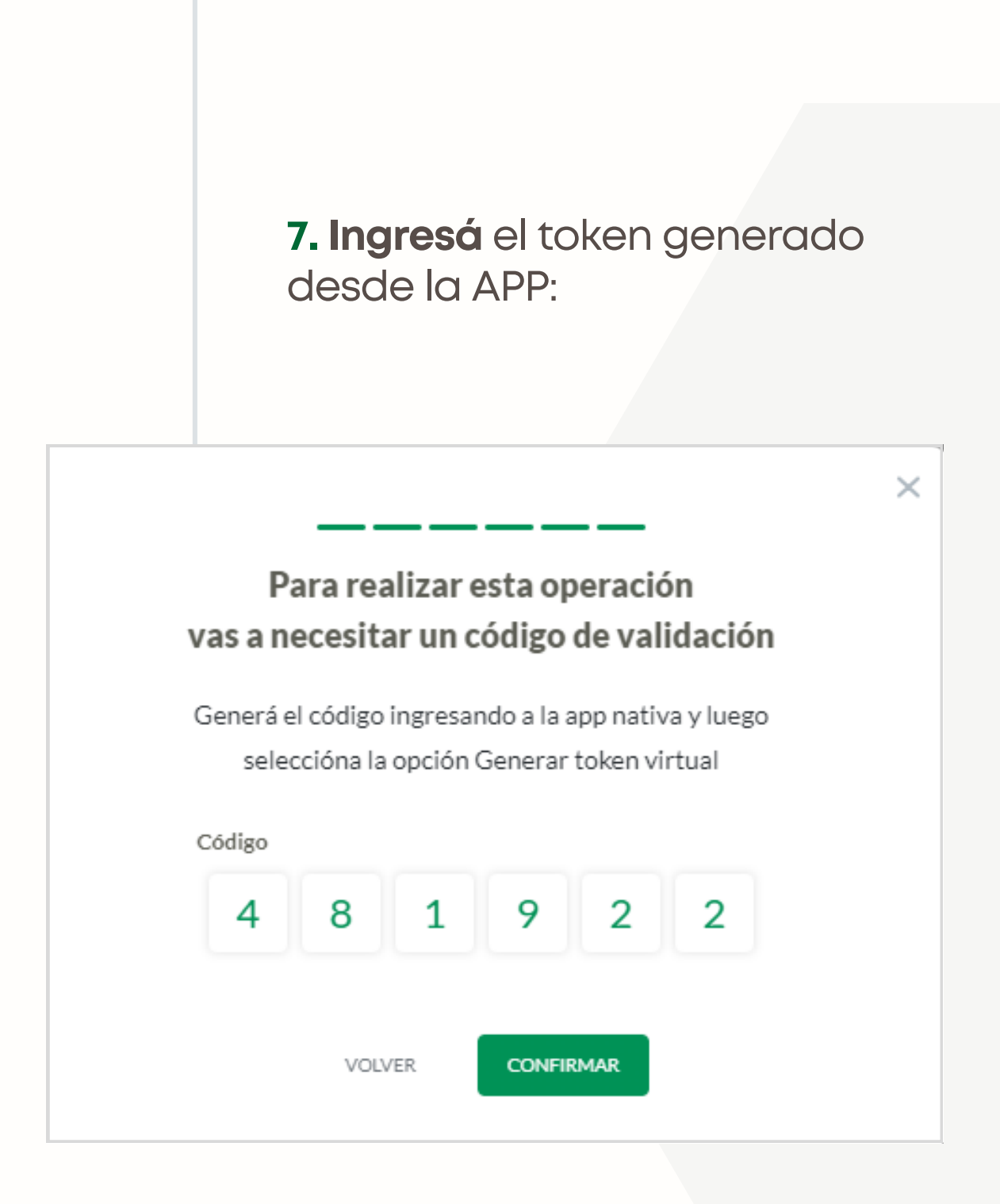

## 8. Descargá tu comprobante:

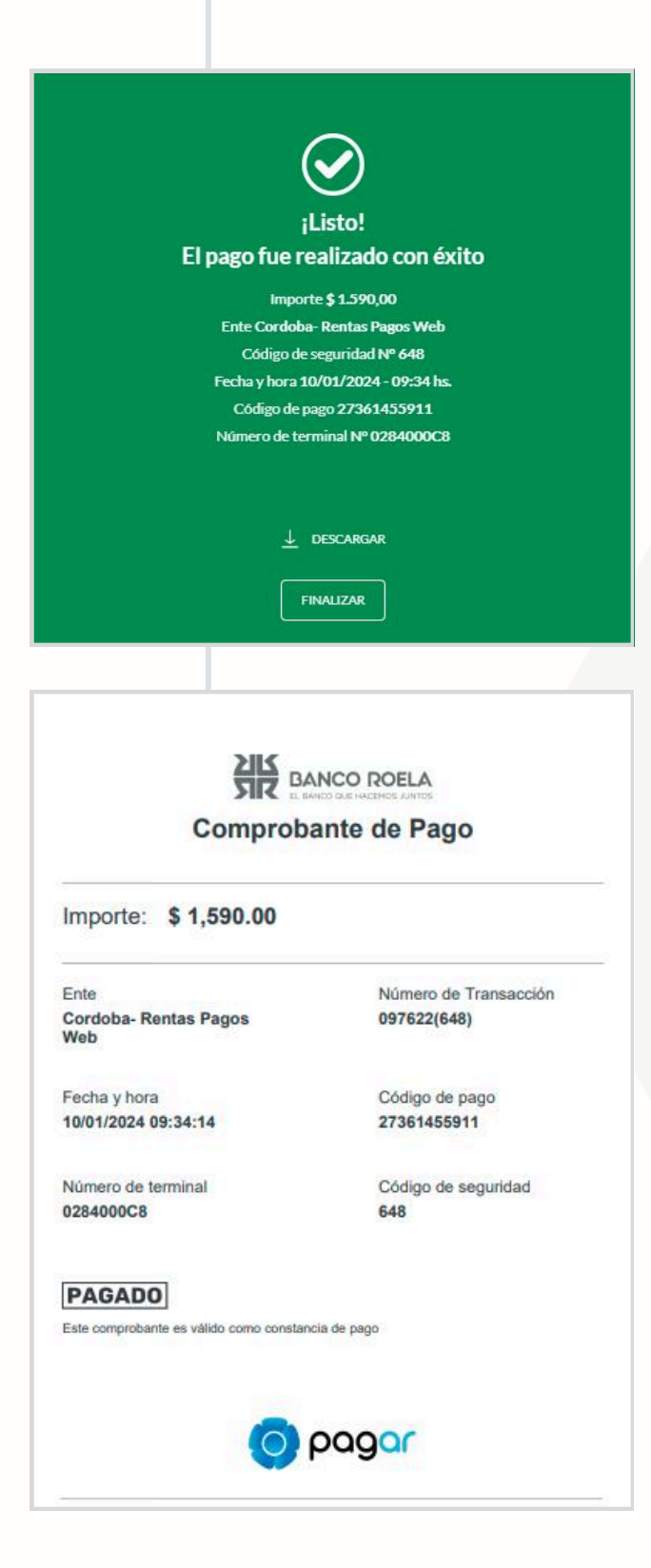